## Инструкция по регистрации заявки на обучение по программам ТГУ на портале Работа в России

1. Для оформления заявки нужно перейти по ссылке:

https://trudvsem.ru/information/pages/support-employment

Либо кликнуть по баннеру на главное странице:

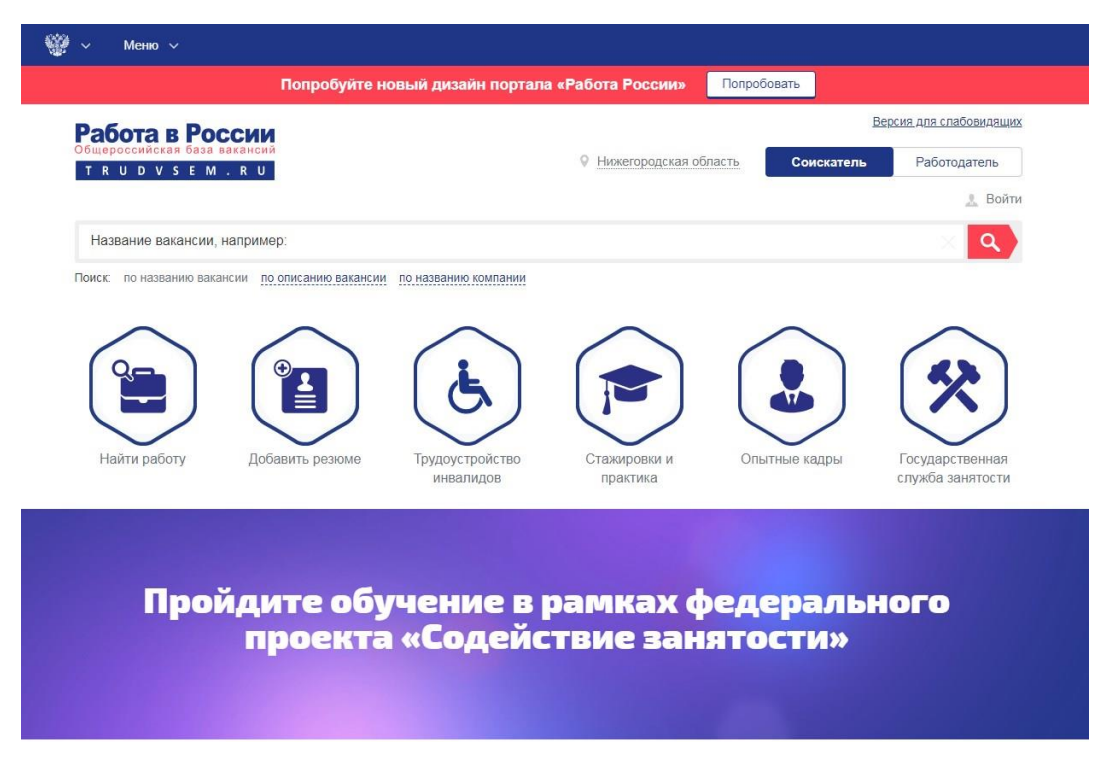

## 2. Выбрать кнопку ЗАПИСАТЬСЯ НА ОБУЧЕНИЕ

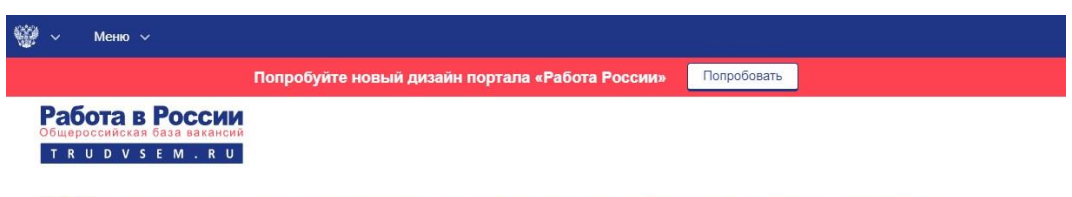

Обучение граждан в рамках федерального проекта «Содействие занятости» национального проекта «Демография»

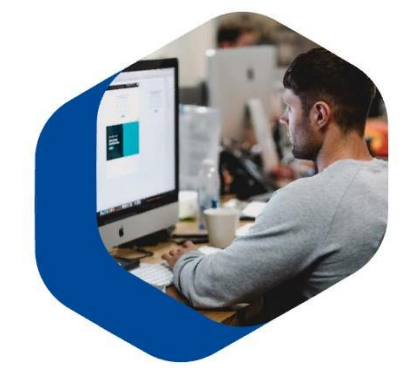

Программа организации профессионального обучения и дополнительного профессионального образования отдельных категорий граждан рассчитана на период до 2024 года.

Цель программы – содействие занятости отдельных категорий граждан путем организации профессионального обучения, дополнительного профессионального образования для приобретения или развития имеющихся знаний, компетенций и навыков, обеспечивающих конкурентоспособность и профессиональную мобильность на рынке тоуда.

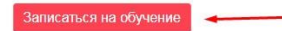

## Обратите внимание, что вход на страницу подачи заявки на обучение осуществляется через портал Государственных Услуг (ЕСИА)

3. Далее нужно выбрать категорию из предложенных системой, регион (Нижегородский) и одну из 11 программ обучения:

- Программист универсал (ТГУ)
- Специалист по технологиям машиностроения (ТГУ)
- Специалист по управлению качеством (ТГУ)
- Специалист по управлению персоналом (ТГУ)
- Специалист по электрическим системам и сетям (ТГУ)
- Специалист по информационным системам (ТГУ)
- Специалист по техносферной безопасности(ТГУ)
- Специалист по экономике и управлению на предприятии (ТГУ)
- Основы компьютерной грамотности (ТГУ)
- Программист на языке С++ (ТГУ)
- Комплексная защита информации (ТГУ)

| Попробуйте новый дизайн портала «Работа России»                                                     |                                                                                           | Попробовать    |                  |
|----------------------------------------------------------------------------------------------------|-------------------------------------------------------------------------------------------|----------------|------------------|
| Записаться на обуч                                                                                  | чение                                                                                     |                |                  |
| Компетенция и форма обучения                                                                        |                                                                                           | Выбор катего   | рии              |
| Для подбора программы обучения, выберите одну из при<br>степени подходящую вам:                     | веденных категорий, в наибольшей                                                          | Регион обуче   | ния              |
| Категория                                                                                           |                                                                                           |                |                  |
| Граждане, ищущие работу и обратившиеся в<br>органы службы занятости, включая безработных<br>граждан |                                                                                           | Компетенция    | и форма обучения |
| Лица в возрасте 50-ти лет и старше                                                                  |                                                                                           | Masta official |                  |
| Лица предпенсионного возраста                                                                       |                                                                                           | Meetro obyver  | na -             |
| Женщины, находящиеся в отпуске по уходу за<br>ребенком в возрасте до трех лет                       |                                                                                           | О Персональнь  | е данные         |
| Женщины, имеющие детей дошкольного возраста,<br>не состоящие в трудовых отношениях                  |                                                                                           | Отправить за   | явку             |
| Регион обучения                                                                                     |                                                                                           |                |                  |
| Нижегородская область                                                                               | Для подбора доступной для прохождения<br>программы обучения, выберите из списка<br>регион |                |                  |
| Дистанционное обучение                                                                              |                                                                                           |                |                  |
| Компетенция                                                                                         |                                                                                           |                |                  |
| Программист-универсал (ТГУ)                                                                         | Программы обучения доступные в вашем<br>регионе                                           |                |                  |

Обратите внимание, что Федеральные операторы вправе запросить у граждан, подавших заявление на участие в Программе, документы, подтверждающие их соответствие условиям участия в Программе.

- 4. Проверяете личные данные и вводите Регион и город проживания.
- 5. Нажимаете кнопку ОТПРАВИТЬ ЗАЯВКУ

6. Сразу же, после регистрации заявки на портале, письмо со ссылкой на анкету высылается гражданину на электронную почту.

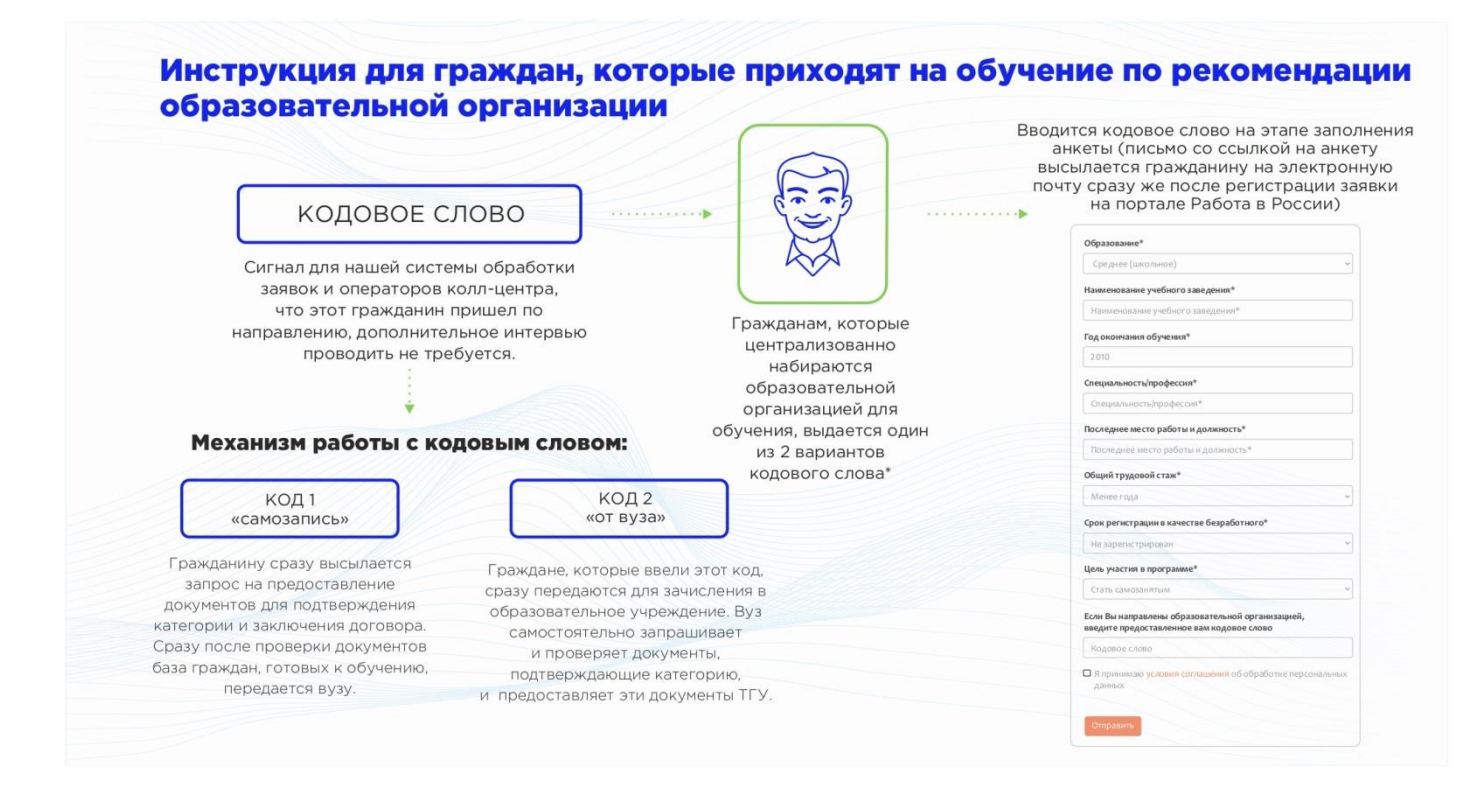